## 🔁 eDO Post

eDO Post

🖸 Odebi

## dla radców prawnych

# **Elektroniczny polecony od PWPW**

System Rejestrowanego Doręczenia Elektronicznego od Polskiej Wytwórni Papierów Wartościowych

11:15

09:52 1.03 13:55 24:02 15:28

07.0110.28 11.12024 18.01 16.09.2024 11.21 04.07.2024 14.21 20.06.2024 09:59 12.06.2024 09:59 12.06.2024 13.01 16.05.2024 13.00 11.05.2024 13.20

## Załóż konto 🕂

## Dlaczego warto wybrać eDO Post?

#### Pełna cyfryzacja korespondencji

Zapomnij o kolejkach na poczcie – wysyłaj i odbieraj dokumenty, faktury i umowy w kilka sekund i miej do nich dostęp w każdej chwili.

#### Bezpieczeństwo i poufność

Każda wiadomość jest szyfrowana, a tożsamość nadawcy i odbiorcy potwierdzana w bezpieczny sposób.

#### Wygoda użytkowania

Obsługa aplikacji nie różni się od obsługi poczty e-mail. Jest prosta i intuicyjna. Stabilność działania usługi jest gwarantowana przez PWPW.

#### Ekologia i oszczędność

Korzystając z eDO Post, ograniczasz zużycie papieru i obniżasz koszty korespondencji.

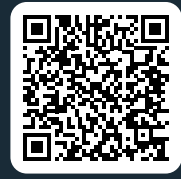

Dowiedz się więcej o eDO Post na edopost.pl

## Zakładanie konta przez radców prawnych

### Co przygotować:

- 2 Zaświadczenie o wpisie na listę radców prawnych prowadzoną przez lzbę Radców Prawnych.
- 2 e-dowód (dowód osobisty z czipem) wraz z zainstalowaną na telefonie aplikacją eDO App (do pobrania z App Store, Google Play lub AppGallery) lub aplikację mObywatel, którymi potwierdzisz swoją tożsamość.

Do podpisania wniosku możesz również użyć podpisu kwalifikowanego (certyfikat kwalifikowany).

3 Aplikację mobilną Google Authenticator (do pobrania z Google Play lub App Store), dzięki której możliwe będzie bezpieczne logowanie do usługi eDO Post.

# 

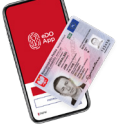

| a hant. | ••]       |
|---------|-----------|
| 992 785 | · •       |
| 321 495 | · · · · · |
| 495 984 | · •       |
|         |           |
|         |           |
|         |           |
|         |           |
|         |           |

## Jak założyć konto?

Wejdź na stronę edopost.pl

2 Wybierz opcję Załóż konto. Jeśli masz już konto u innego dostawcy, możesz przenieść je do eDO Post klikając przycisk Przenieś konto.

#### **3** Wybierz konto dla zawodów zaufania publicznego

Zostaniesz przekierowany na strone, gdzie znajdziesz najważniejsze informacje dotyczące zakładania konta. Aby przejść dalej, kliknij ponownie Załóż konto.

4) Wybierz abonament dostosowany do swoich potrzeb – więcej informacji o dostępnych abonamentach znajdziesz poniżej, na 4. stronie tej broszury.

#### 5 Wypełnij formularz

W formularzu zapytamy Cię o:

- Twoje dane,
- wykonywany zawód i dodanie zaświadczenia o wykonywaniu zawodu zobacz sekcję Co przygotować,
- dane do faktury (mail, na który będzie wysyłana faktura elektroniczna),
- skróconą nazwę konta\*,
- wybór usługi, z której chcesz korzystać jeśli pozwala na to wybrany przez Ciebie abonament\*\*,
- czy chcesz, aby Twój adres był widoczny w BAE (Bazie Adresów Elektronicznych)\*\*\*.

\* Skrócona nazwa konta to informacja wyświetlana w aplikacji przy adresie eDoręczeń. Możesz ją wybrać samodzielnie. Najlepiej, aby była powiązana z nazwą Twojej firmy, działalności gospodarczej, instytucji publicznej, w której pracujesz, lub z Twoim imieniem i nazwiskiem - jeśli zakładasz konto dla zawodu prawniczego.

\*\* Decyzja o wyborze usługi obejmuje dwie opcje:

1. eDO Post (usługa e-doręczeń + skrzynka PWPW) – standardowa usługa umożliwiająca odbieranie, wysyłanie oraz przechowywanie korespondencji w skrzynce udostępnionej przez PWPW.

2. Integracja API + eDO Post - usługa pozwalająca na odbieranie, wysyłanie i przechowywanie korespondencji w Twojej aplikacji. Umożliwia równoczesne korzystanie z aplikacji eDO Post i własnej aplikacji.

\*\*\* Zdecyduj, czy Twój adres ma być widoczny w BAE (Bazie Adresów Elektronicznych). Widoczny adres w BAE oznacza, że instytucje publiczne będą mogły wysyłać na niego korespondencję urzędową.

Pamiętaj: Możesz mieć tylko jeden adres widoczny w BAE. Jeśli posiadasz już widoczny adres w BAE, Twój wniosek o nowy adres zostanie odrzucony

#### Potwierdź swoją tożsamość e-dowodem, aplikacją mObywatel lub podpisz wniosek podpisem kwalifikowanym\*\*\*\*

#### Potwierdzanie tożsamości e-dowodem

#### Uwaga!

Jeśli chcesz potwierdzić swoją tożsamość e-dowodem – potrzebujesz dowodu z warstwą elektroniczną (e-dowodu) i aplikacji mobilnej eDO App. Narzędzie to pozwala potwierdzić Twoją tożsamość.

lub

#### Potwierdzanie tożsamości aplikacją mobilną mObywatel

#### Uwaga!

Jeśli chcesz potwierdzić swoją tożsamość aplikacją mobilną mObywatel pobierz ją.

lub

#### Podpisywanie wniosku podpisem kwalifikowanym

#### Uwaga!

Aby złożyć wniosek o założenie konta w eDO Post, wymagany jest podpis kwalifikowany (certyfikat kwalifikowany). Akceptowany format podpisu to PAdES, który jest najprostszym formatem podpisu kwalifikowanego dla plików PDF.

\*\*\*\* Już wkrótce tożsamość będzie można potwierdzić także za pomocą Profilu Zaufanego i bankowości elektronicznej.

#### Zaakceptuj regulamin, zgody na przetwarzanie danych i wyślij wniosek

Po wysłaniu Twoje dane zostaną zweryfikowane. O wyniku weryfikacji poinformujemy Cię e-mailem na adres podany we wniosku.

#### Potwierdź adres e-mail 8

Na Twój adres e-mail zostanie wysłany link do potwierdzenia adresu e-mail. Kliknij w niego, aby zakończyć ten etap.

Dopiero po potwierdzeniu adresu e-mail nastąpi dalsza weryfikacja Twoich danych. O jej wyniku również poinformujemy Cię e-mailem.

#### 9 Utwórz hasło i skonfiguruj Google Authenticator

Po pozytywnej weryfikacji wniosku otrzymasz e-mail z potwierdzeniem założenia konta w eDO Post. Wiadomość będzie zawierała Twój adres doręczeń elektronicznych (ADE).

Aby rozpocząć korzystanie z eDO Post:

- Ustaw hasło do swojego konta.
- Skonfiguruj Google Authenticator aplikacja ta jest niezbędna do logowania.

Aplikację pobierzesz z Google Play lub App Store. Nie usuwaj aplikacji z telefonu, ponieważ kod potwierdzający będzie wymagany przy każdym logowaniu.

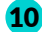

#### 10 Opłać abonament i używaj eDO Post

Zaloguj się w aplikacji i opłać abonament. Po opłaceniu abonamentu masz dostęp do wszystkich funkcjonalności eDO Post.

## Abonamenty dostępne w usłudze eDO Post

|                                                                                    | XS<br>O <sup>z†</sup><br>netto za rok<br>O zł brutto | S<br>49 zł<br>netto za rok<br>60,27 zł brutto | Polecane                         | L<br>249 zł<br>netto za rok<br>306,27 zł brutto | XL<br>499 <sup>zł</sup><br>netto za rok<br>613,77 zł brutto |
|------------------------------------------------------------------------------------|------------------------------------------------------|-----------------------------------------------|----------------------------------|-------------------------------------------------|-------------------------------------------------------------|
|                                                                                    |                                                      |                                               | netto za rok<br>183,27 zł brutto |                                                 |                                                             |
|                                                                                    |                                                      |                                               |                                  |                                                 |                                                             |
| (Promocja) Wiadomości<br>komercyjne bez limitu za 0 zł*                            | przez 4 miesiące                                     | przez 6 miesięcy                              | do końca 2025 r                  | przez 12 miesięcy                               | przez 12 miesięcy<br>+ 3 miesiące w kolejnym roku           |
| Wielkość skrzynki                                                                  | 0,5 GB                                               | 5 GB                                          | 10 GB                            | 15 GB                                           | 20 GB                                                       |
| Możliwość rozbudowy<br>przestrzeni (skrzynki)                                      | 8                                                    | ⊘                                             | 0                                | ⊘                                               | •                                                           |
| Liczba wiadomości<br>komercyjnych wramach<br>abonamentu (bez dodatkowych<br>opłat) | 0                                                    | 50                                            | 100                              | 250                                             | 500                                                         |
| Cena wiadomości<br>komercyjnej**                                                   | od 1,70 PLN                                          | od 1,60 PLN                                   | od 1,60 PLN                      | od 1,50 PLN                                     | od 1,40 PLN                                                 |
| Nielimitowane i darmowe<br>wiadomości do instytucji<br>publicznych (do GOV)        | ⊘                                                    | ⊘                                             | ٢                                | ٢                                               | Ø                                                           |
| Liczba użytkowników                                                                | 2                                                    | 5                                             | 10                               | 15                                              | 20                                                          |
| Rozmiar jednej wiadomości                                                          | do 500 MB                                            | do 500 MB                                     | do 500 MB                        | do 500 MB                                       | do 500 MB                                                   |
| Integracja z API eDO Post                                                          | 8                                                    | ⊘                                             | 0                                | •                                               | ⊘                                                           |
| Wparcie użytkownika                                                                | ⊘                                                    | ٢                                             | 0                                | ٢                                               | ⊘                                                           |
| Antyspam i antywirus                                                               | ⊘                                                    | 0                                             | 0                                | ⊘                                               | ⊘                                                           |

\*Promocja ograniczona ilościowo i czasowo. Obowiązuje dla abonamentów zakupionych przed 1.05.2025 Przedłużając abonament XL na kolejny rok, zyskasz 3 miesiące nielimitowanych wiadomości komercyjnych gratis.

\*\*Cena wiadomości komercyjnej po wyczerpaniu pakietu dostępnego w abonamencie lub po zakończeniu promocji. Wiadomości kupowane są w paczkach. Cena zależy od rodzaju paczki. Cena netto.

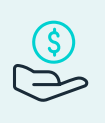

#### Nie znalazłeś planu idealnie dopasowanego do Twoich potrzeb?

Skontaktuj się z nami, a przygotujemy indywidualny plan, który spełni Twoje oczekiwania. Stworzymy dla Ciebie spersonalizowaną ofertę i zadbamy o to, aby każdy szczegół odpowiadał Twoim wymaganiom.

Napisz do nas

Napisz wiadomość

#### Warunki promocji

W ramach promocji oferujemy nielimitowane ilościowo darmowe wiadomości w kanale komercyjnym (dla usługi QURDE). Czas promocji jest uzależniony od typu abonamentu.

- 1. Abonament XS z opłatą roczną 0 zł netto za rok bezpłatne wiadomości przez 4 miesiące od podpisania umowy.
- 2. Abonament S z opłatą roczną 49 zł netto za rok bezpłatne wiadomości przez 6 miesięcy od podpisania umowy.
- 3. Abonament M z opłatą roczną 149 zł netto za rok bezpłatne wiadomości do końca 2025 roku.
- 4. Abonament L z opłatą roczną 249 zł netto za rok bezpłatne wiadomości przez 12 miesięcy od daty podpisania umowy.
- 5. Abonament XL z opłatą roczną 499 zł netto za rok bezpłatne wiadomości przez 15 miesięcy od daty podpisania umowy przedłużając abonament XL na kolejny rok, zyskasz 3 miesiące nielimitowanych wiadomości komercyjnych gratis.

#### Indywidualny abonament

Oferujemy możliwość przygotowania dedykowanego abonamentu z indywidualnym doborem poszczególnych parametrów takich jak m.in.: wielkość przestrzeni na wiadomości, liczba użytkowników, wielkość wiadomości, liczba załączników, liczba odbiorców, czas przechowywania wiadomości, cena wiadomości, usługi dodatkowe.

## Samo używanie aplikacji jest proste i intuicyjne, a jej interfejs nie różni się wiele od poczty elektronicznej

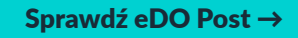

edoreczenia@edopost.pl

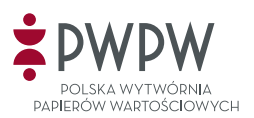

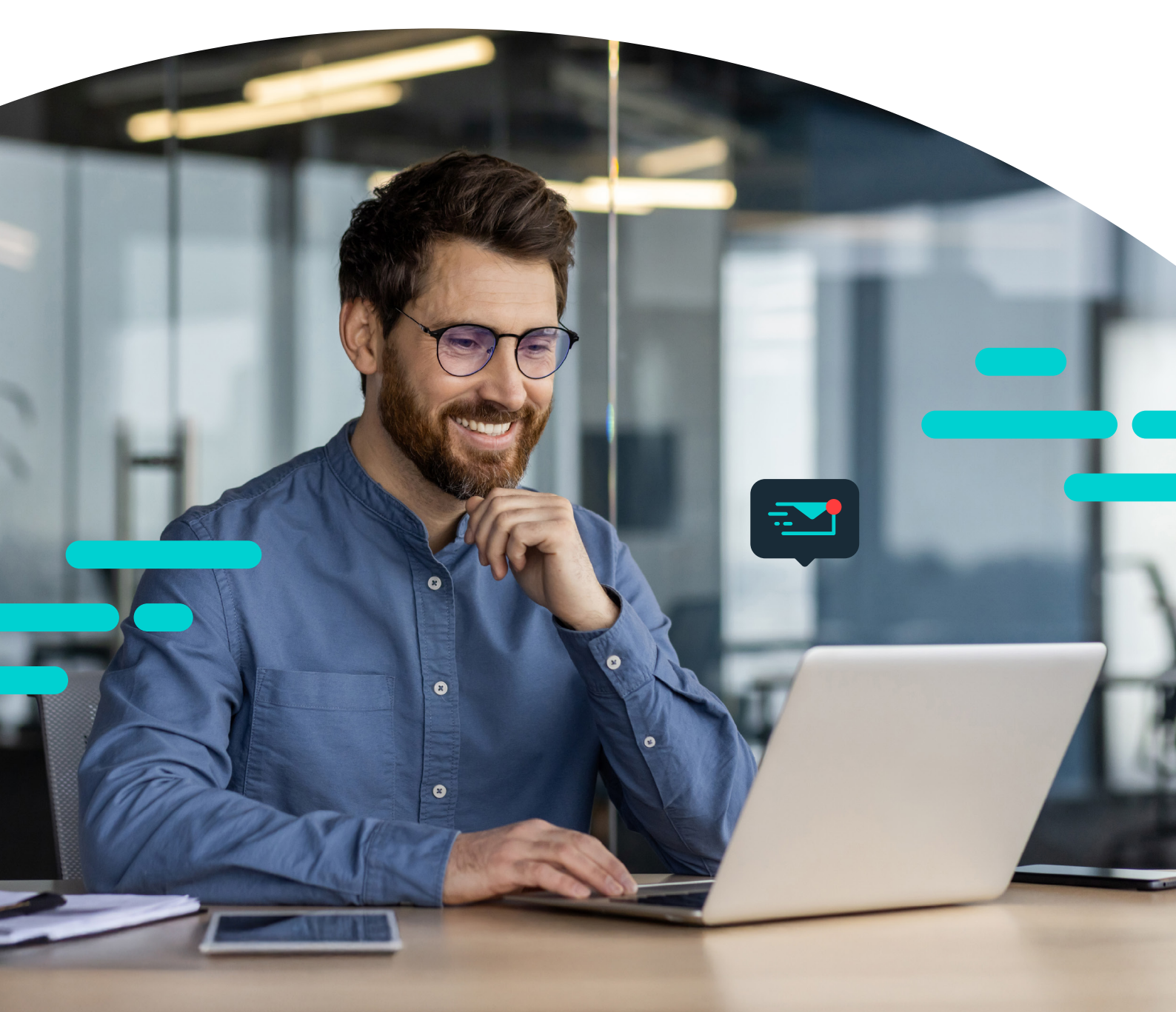